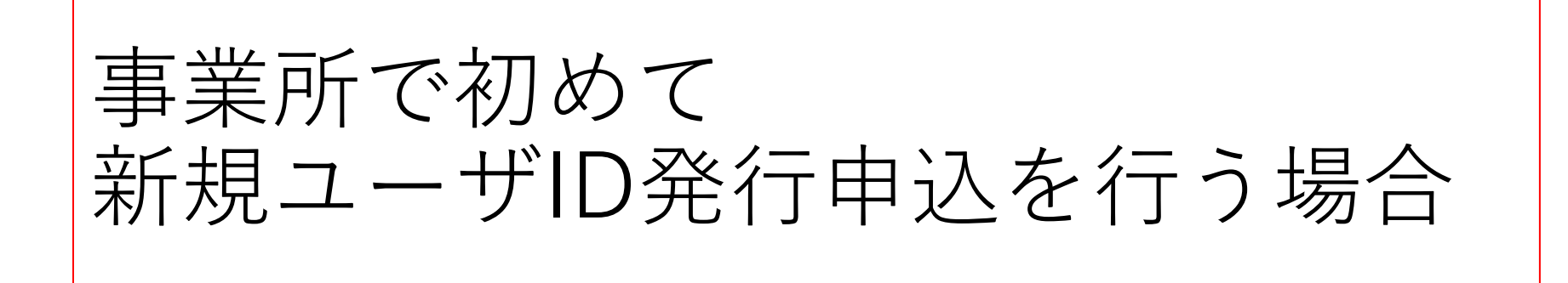

所属する事業所に、既にユーザIDをお持ちの 事業所管理者がいない場合、申請書を記入いただき、 画面にアップロードし、申込をお願いいたします。

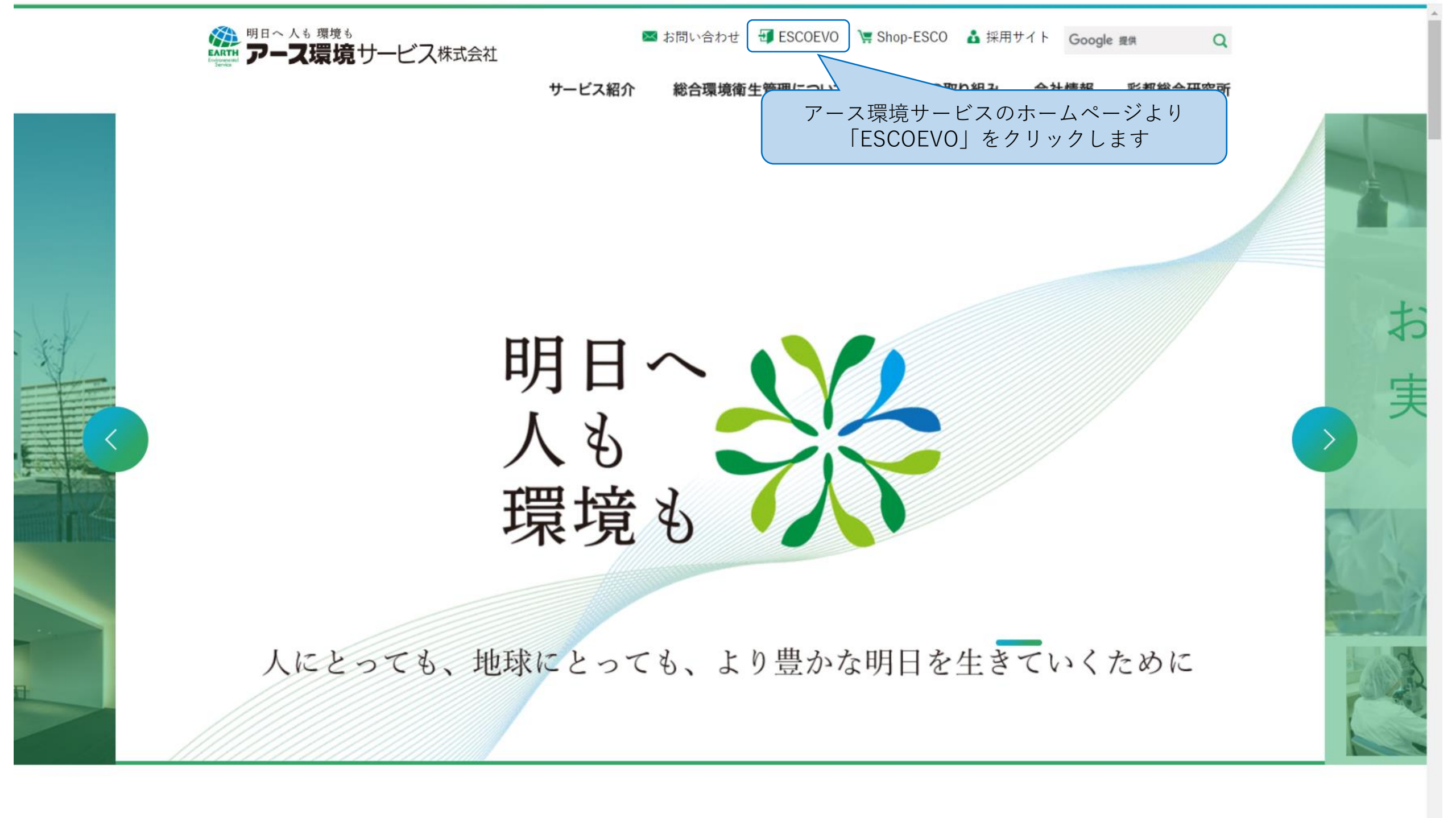

アース環境サービス株式会社

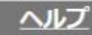

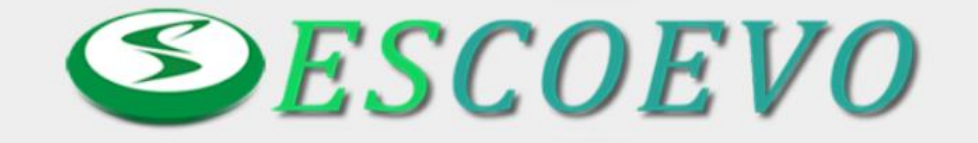

We warmly welcome you to ESCOEVO!

推奨ブラウザ(Google Chrome, Fire Fox, Microsoft Edge)でご覧ください。 それ以外のブラウザ(Safari)ではログインできないことがあります。

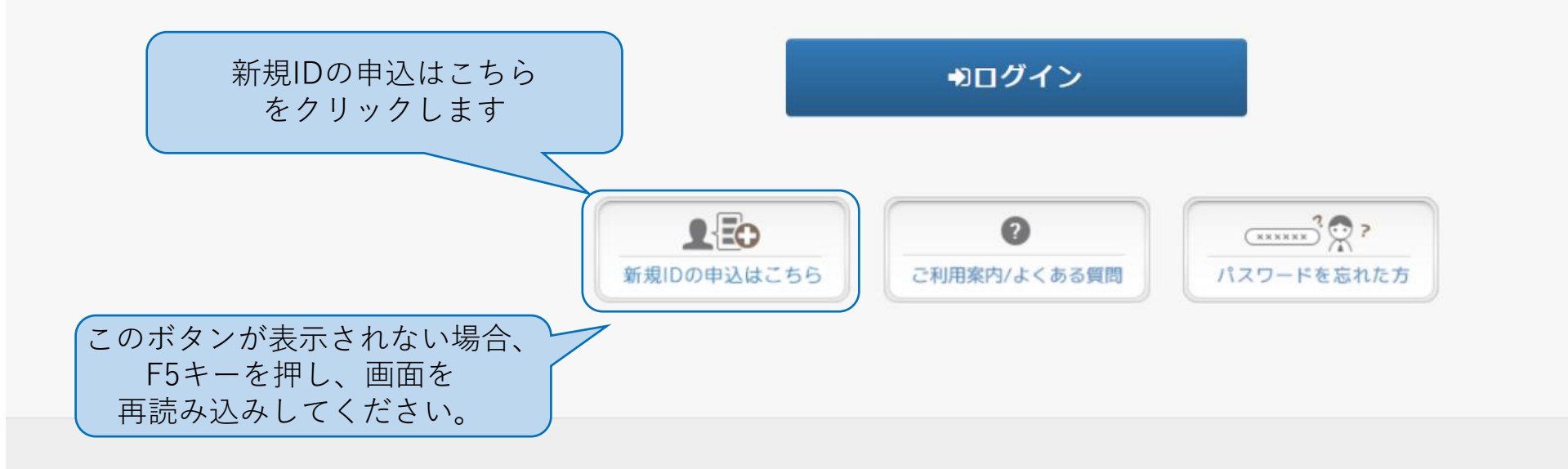

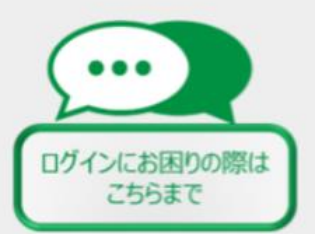

# ESCOEVO ID管理システム

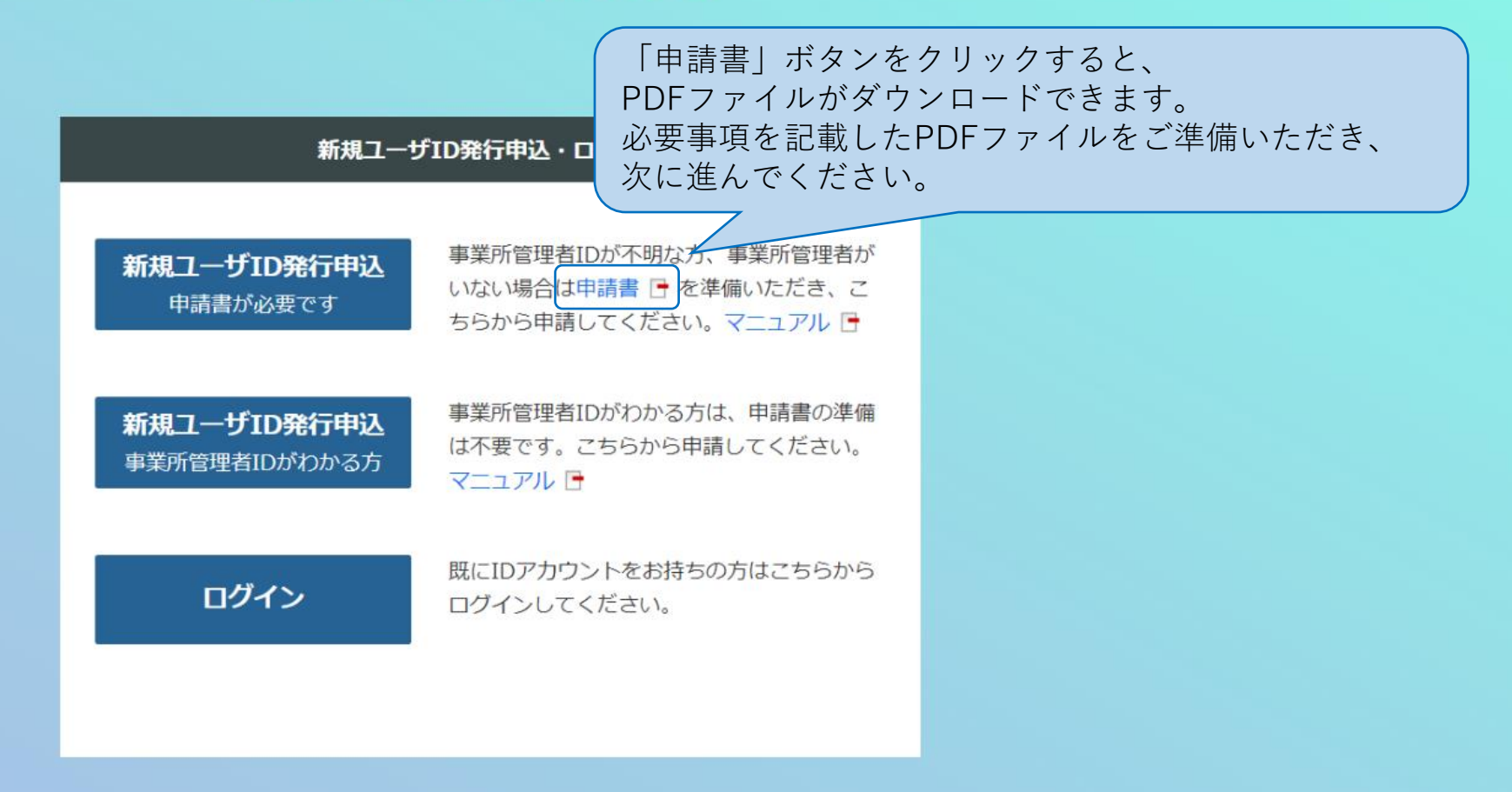

Copyright (c) Earth Environmental Service Co., Ltd. All Right Reserved.

(利用者登録申請書)

20\_\_\_\_年\_\_\_月\_\_\_日

# ESCOEVO新規ユーザID発行申込

利用者登録申請書

| 見本 |
|----|
|----|

ESCOEVO利用約款、及び本書記載事項に同意し、本書記載の利用者をESCOEVOに登録します。

## 登録先事業所情報

| 会社名  |           | 貴社社判    |
|------|-----------|---------|
|      |           |         |
| 事業所名 |           |         |
|      |           |         |
| 住所   |           |         |
|      |           |         |
| 電話番号 | アース環境サービス | 、担当営業所名 |
|      |           |         |
|      |           |         |

### 利用者情報

| 部署名                            | 氏名                        |  |  |  |
|--------------------------------|---------------------------|--|--|--|
|                                |                           |  |  |  |
| メールアドレス(勤務先個人メールアドレスの使用を推奨します) |                           |  |  |  |
|                                |                           |  |  |  |
| 登録生事業時に FCC 0 FV の たず利田の 古が    | いたっしゃいましたた、その女(東紫武等理孝※)かた |  |  |  |

登録先事業所にESCOEVOをご利用の万かいらっしゃいましたら、その万(事業所管理者※)から システムを通じて招待頂くことができますので、ご利用ください。

| 【登録時のユーザ種類は下記のようになります】                             |
|----------------------------------------------------|
| ①登録先事業所にユーザが存在しない場合は、事業所管理者※として登録されます。             |
| ②登録先事業所に事業所管理者が既に存在する場合は、登録時のユーザ種類は、事業所管理者の判断により   |
| 決定されます。                                            |
| 【※事業所管理者とは】                                        |
| 各事業所に1名以上の「事業所管理者」をご登録いただきます。「事業所管理者」は、ユーザIDの新規追加、 |
| 削除、ユーザ情報の変更、各種申請の承認、他事業所への閲覧申請、他事業所からの閲覧申請の承認、別会   |
| 社への閲覧申請(許諾書類の提出が必要)などの操作ができます。事業所に関する情報の共有範囲が適切か   |
|                                                    |

どうかを判断し、多くの方にESCOEVOを有効にご活用いただけるよう、管理をお願いいたします。

| (利用者登録申請書) | 申請日をご記入ください | - | 20 | _年       | _月 | _日 |
|------------|-------------|---|----|----------|----|----|
| ESCOEVO新規  | ユーザID発      | 衍 | 申记 | <u>ک</u> |    |    |

#### 利用者登録申請書 記入例

#### ESCOEVO利用約款、及び本書記載事項に同意し、本書記載の利用者をESCOEVOに登録します。

#### 登録先事業所情報

| 会社名                                     | ユーザIDを登録する会社の名称をご記入下さい。                                       |                          |             | 貴社社判                      |  |  |
|-----------------------------------------|---------------------------------------------------------------|--------------------------|-------------|---------------------------|--|--|
| OO食品コ                                   | L 業株式会社                                                       |                          |             |                           |  |  |
| 事業所名ユーザ                                 | fiDを登録する事業所の名称をご記入下さい。                                        |                          | 村田          | t印または角印の<br>御をお願いいたします。   |  |  |
| 関東工場<br>住所                              | ※会社に複数の事業所がない場合など、記<br>会社名をご記載下さい。                            | 載できる事業所名がない地             | <b>島合は、</b> |                           |  |  |
| 00県00                                   | の市〇〇1-2-3                                                     | 事業所の住所をご記入下さ             | :UN0        |                           |  |  |
| 電話番号 申請内容についての確認に使用します。 アース環境サービス担当営業所名 |                                                               |                          |             |                           |  |  |
| 012-345-67                              | 連絡の取りやすい書号をこ配入下さい。<br>07                                      | 00営業所 🦯                  | 現在          | の担当営業所、または、<br>担当していた営業所、 |  |  |
| 利用者情報                                   | 1枚に1名分のみご記入下さい。<br>複数ID必要な場合は、登録後招待できます                       | r.                       | 今後<br>いず:   | 担当になる予定の営業所<br>れかをご記入下さい。 |  |  |
| 部署名                                     | 登録する方の所属部署をご記入下さい。                                            | 氏名                       | き録する方       | ちの氏名をご記入下さい。              |  |  |
| 品質保証部                                   | 8 品質管理課                                                       | 環境 太郎                    |             |                           |  |  |
| メールアドレス<br>kankyo-taro@                 | ス(勤務先個人メールアドレスの使<br>ワンタイムパスワードの送信先や<br>Pmaru2-foodsinds.co.jp | 用を推奨します)<br>通知の送信先に使用します | す。メール       | アドレスをご記入下さい。              |  |  |

登録先事業所にESCOEVOをご利用の方がいらっしゃいましたら、その方(事業所管理者※)から システムを通じて招待頂くことができますので、ご利用ください。

### 【登録時のユーザ種類は下記のようになります】

①登録先事業所にユーザが存在しない場合は、事業所管理者※として登録されます。 ②登録先事業所に事業所管理者が既に存在する場合は、登録時のユーザ種類は、事業所管理者の判断により 決定されます。

#### 【※事業所管理者とは】

各事業所に1名以上の「事業所管理者」をご登録いただきます。「事業所管理者」は、ユーザIDの新規追加、 削除、ユーザ情報の変更、各種申請の承認、他事業所への閲覧申請、他事業所からの閲覧申請の承認、別会 社への閲覧申請(許諾書類の提出が必要)などの操作ができます。事業所に関する情報の共有範囲が適切か。 どうかを判断し、多くの方にESCOEVOを有効にご活用いただけるよう、管理をお願いいたします。

この用紙での登録は、通常、事業所管理者として登録されます。 事業所管理者については枠内の説明をご覧下さい。

# ESCOEVO ID管理システム

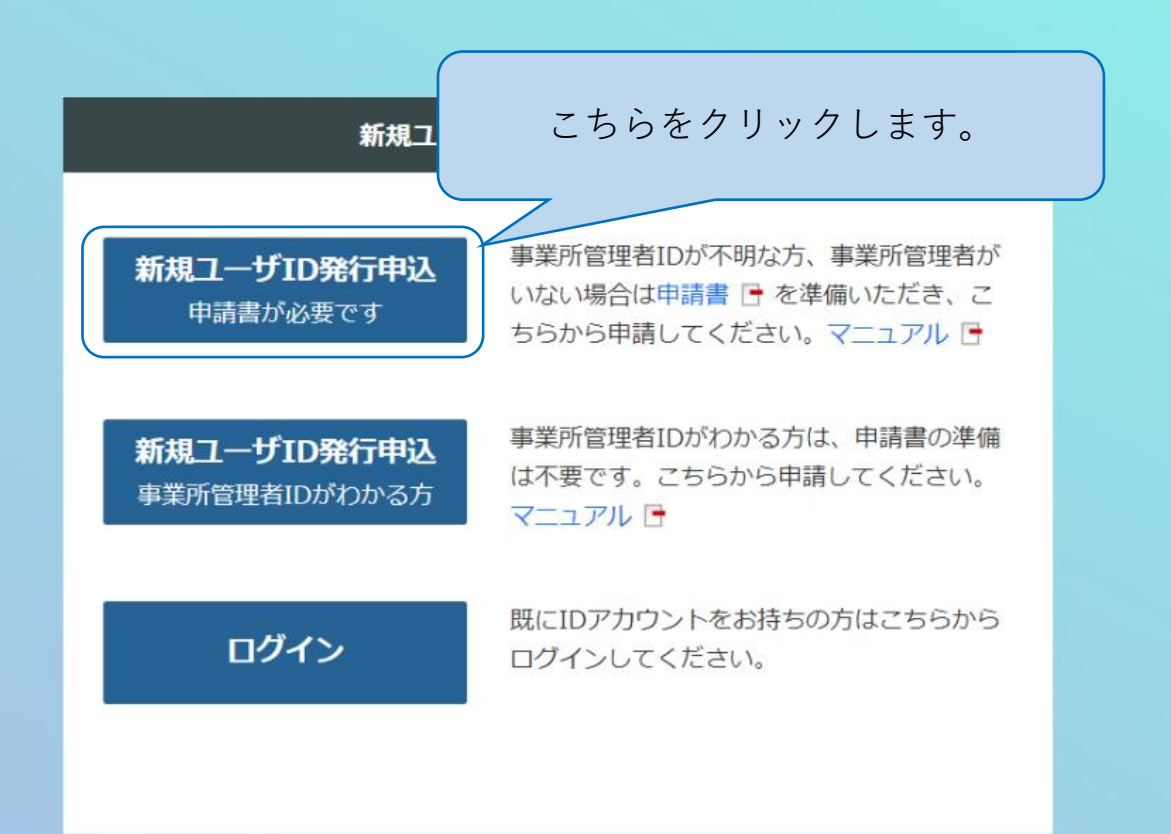

Copyright (c) Earth Environmental Service Co., Ltd. All Right Reserved.

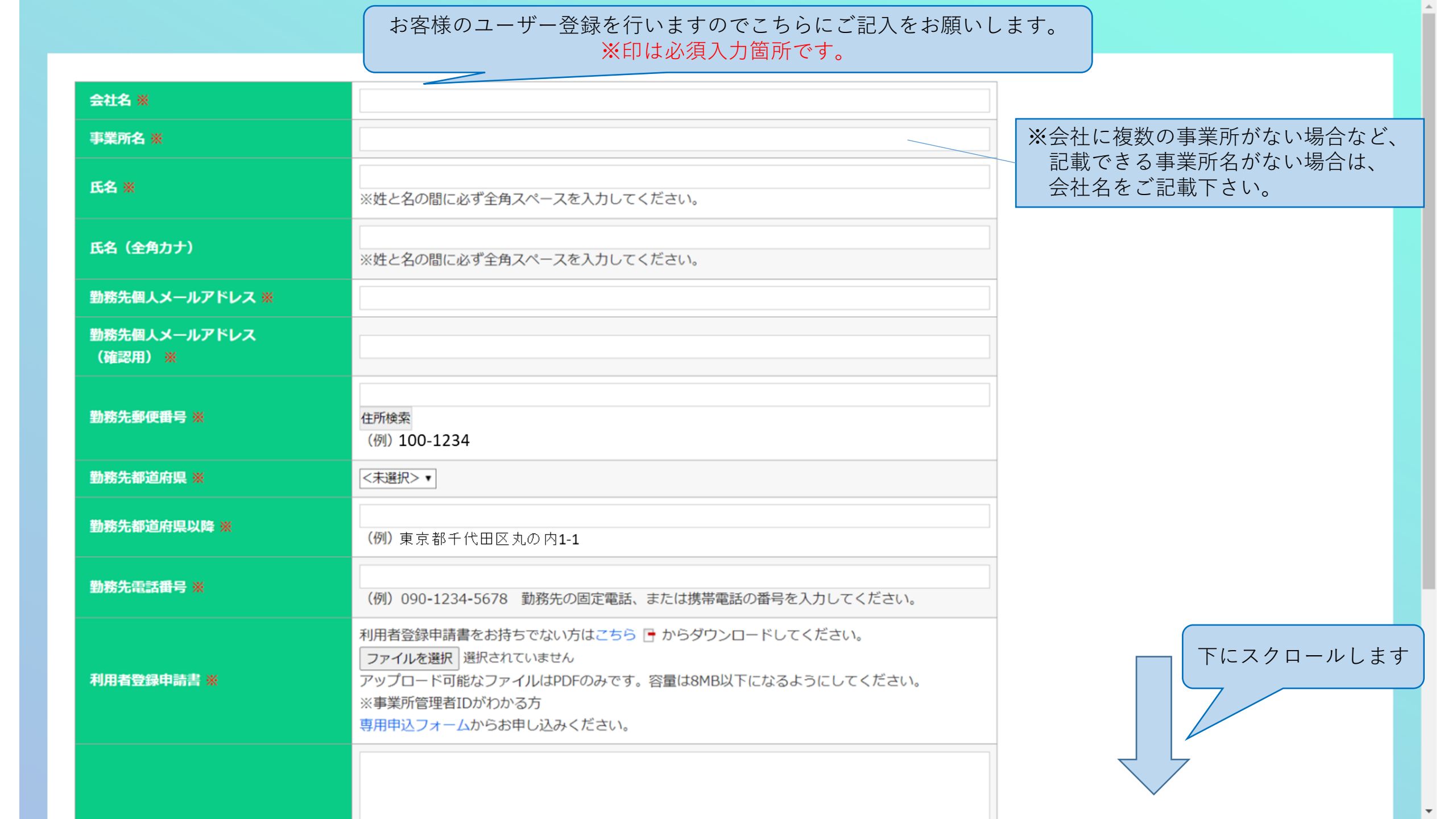

| 勤務先個人メールアドレス<br>(確認用) <u>※</u> |                                                                                                    |
|--------------------------------|----------------------------------------------------------------------------------------------------|
| 勤務先郵便番号 💥                      | 住所検索<br>(例) 100-1234                                                                                                    |
| 勤務先都道府県 ※                      | <未選択>▼                                                                                                    |
| 勤務先都道府県以降 💥                    | (例)東京都 「ファイルを選択」ボタンを押し、                                                                                                    |
| 勤務先電話番号 ※                      | 申請書をアップロードします。<br>(例) 090-12 してください。                                                                                       |
| 利用者登録申請書 💥                     | 利用者登録申請書を<br>ファイルを選択<br>選択されていません<br>アップロード可能なファイルはPDFのみです。容量は8MB以下になるようにしてください。<br>※事業所管理者IDがわかる方<br>専用申込フォームからお申し込みください。 |
| אכאב                           | コメント欄は空欄でも構いません。<br>申請書の申し込みにあたって、アース環境サービスに伝えたいことが<br>ございましたら、こちらに入力頂ければと思います。                                            |
| 全 <sup>-</sup><br>「入力内         | ての入力が終わったら<br>容確認」ボタンを押します。                                                                                                |
| 戻る入力内容確認                       |                                                                                                    |

| 氏名                    | ○○太郎                                                                            |
|-----------------------|---------------------------------------------------------------------------------|
| 氏名(全角力ナ)              | マルマルタロウ                                                                         |
| 所属会社名                 | ○○食品株式会社                                                                        |
| 所属事業所名                | 00工場                                                                            |
| 勤務先個人メールアドレス          | example@example.co.jp                                                           |
| 勤務先個人メールアドレス<br>(確認用) | example@example.co.jp                                                           |
| 勤務先郵便番号               | 100-1234                                                                        |
| 勤務先都道府県               | 東京都                                                                             |
| 勤務先都道府県以降             | 東京都千代田区丸の内1-1                                                                   |
| 勤務先電話番号               | 090-1234-5678                                                                   |
| 利用者登録申請書              | 利用者登録申請書.pdf                                                                    |
| אכאב                  | コメント欄は空欄でも構いません。<br>申請書の申し込みにあたって、アース環境サービスに伝えたいことがございましたら、<br>こちらに入力頂ければと思います。 |

上記の内容で宜しければ 「申請する」ボタンを押します。 yright (c) Earth Environmental Service Co., Ltd. All Right Reserved.

戻る

申請する

新規ユーザID発行の申請後

申請時に入力いただいた「勤務先個人メールアドレス」宛に 確認のメールが配信されます。

※自動配信の為、メールの返信には対応しておりません。 恐れ入りますが、ご不明点はアース環境サービスの 担当営業所または担当営業までお問い合わせください。

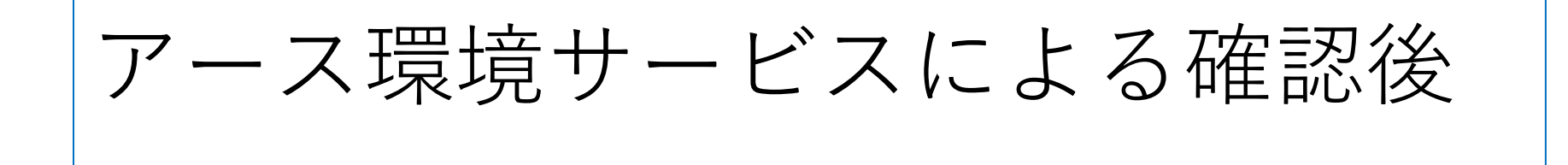

新規ユーザID発行の申込後、内容をアース環境サービスが確認します。その結果は、申請時に入力いただいた「勤務先個人メールアドレス」宛に、メールにて通知いたします。 メール記載の手順に沿って設定をお願いします。

※自動配信の為、メールの返信には対応しておりません。 恐れ入りますが、ご不明点はアース環境サービスの 担当営業所または担当営業までお問い合わせください。